## How to Sign Up for an Academy Class – Step by Step – Please read entire document before you begin.

As a first time user of the YEAH Academy Class Track On-line registration system you will need to follow a few Getting Started Steps.

- 1. You need to create a user name (most people use their e-mail address but it does not need to be that) and create your password. Don't worry once you are initially set up you can edit these items under My Account once your account is live and on-line.
- 2. When you begin you are initially creating the Parental Profile. Your students are a sub set of this first profile. The form below needs one explanation. FIRST NAME on this Parental form is the Head of Household and will always remain as the Head of Household. The second line is for the Student's mother's first name. This is not the name of the Head of Household's Mom. NOTE: you add your student's profile by clicking on My Family, Add Family Member. The student profile is now a subset of the Parental Profile. On this new form the First Name is the student's first name.
- 3. Note that the Category is pre-set to Parent. Do not change this later even if you can. See #2 above.
- 4. Date of Birth. See the calendar icon to the right of the fillable box. Click on that. Select the Month first using the drop down menu button, then the Year- use drop down menu button and then double click the day and it will populate into the fillable box.
- 5. Middle Initial for Parental Form is optional.
- 6. Be sure you select YES for the three points at the end of this Sign Up form.
- 7. Note there is a Signature box. This is the First Name from the Parental form (be sure they are exactly the same), and the Last Name.
- 8. Now click on Sign Up and it will take you to the Payment Screen.

| 🖉 СТОг | iline - signup - Windo    | ws Internet Explorer                   |                                                            |                              |            | X |
|--------|---------------------------|----------------------------------------|------------------------------------------------------------|------------------------------|------------|---|
| 00     | 🗸 🖉 http://yeahacad       | demy.classtrackonline.com/account/sign | up                                                         | 🖌 🎸 🗙 Live Search            | P          | • |
| File   | Edit View Favorites       | Tools Help                             |                                                            |                              |            |   |
| 🚖 🏟    | 🖉 CTOnline - signup       |                                        |                                                            | 🛐 🔻 🔝 👻 🖶 🕇 🔂 Page 👻 🎯 Tools | • 💽 • 🔊    | » |
|        | Sign Up                   |                                        |                                                            |                              |            | ^ |
|        | Already have an accou     | nt? Please <u>login</u> .              |                                                            |                              |            |   |
|        | Create Login Informatio   | n                                      |                                                            |                              |            |   |
|        | User Name:                |                                        |                                                            |                              |            |   |
|        | Password:                 |                                        |                                                            |                              |            |   |
|        | Confirm Password:         |                                        |                                                            |                              |            |   |
|        | Enter Personal Informat   | tion                                   |                                                            |                              |            |   |
|        | **Note that all fields or | n this form are required to create     | an account except your middle initial and Address Line 2** |                              |            |   |
|        | First Name                |                                        |                                                            |                              |            |   |
|        | Student's Mom's           |                                        |                                                            |                              |            |   |
|        | Name                      |                                        |                                                            |                              |            |   |
|        | Last Name                 |                                        |                                                            |                              |            |   |
|        | Email Address             |                                        |                                                            |                              |            |   |
|        | Confirm Email             |                                        |                                                            |                              |            |   |
|        | Address Line 1            |                                        |                                                            |                              |            |   |
|        | City                      |                                        |                                                            |                              |            |   |
|        | State                     |                                        |                                                            |                              |            |   |
|        | Zip Code                  |                                        |                                                            |                              |            |   |
|        | Phone Number              |                                        |                                                            |                              |            |   |
|        | Category                  | Parent                                 |                                                            |                              |            |   |
|        | Date of Birth             |                                        | III                                                        |                              |            | ~ |
|        |                           |                                        |                                                            | 😜 Internet                   | 🔍 100% 🛛 🔻 |   |

## Membership payment via PayPal Express Checkout.

Once you click on Sign Up you will be presented with this screen:

| CIONLINE I.U powered by Fac                                                                                                    | ilTrax                                                                                                    | classes                                                                           | calendar                                         | admin                                                            |       |
|----------------------------------------------------------------------------------------------------|----------------------------------------------------------------------------------------------------|-----------------------------------------------------------------------------------|--------------------------------------------------|------------------------------------------------------------------|-------|
|                                                                                                    |                                                                                                    |                                                                                   |                                                  |                                                                  |       |
| You must pay your membership fee                                                                                                    | s                                                                                                    |                                                                                   |                                                  |                                                                  |       |
| Transactions Pending Payment                                                                                                    |                                                                                                    |                                                                                   |                                                  |                                                                  |       |
| Click on the PayPal button for each class<br>Membership fees and other fees, if any, are p<br>DO NOT USE THE OPTION OF AN E-CHECK<br>CANNOT REGISTER FOR CLASS UNTIL IT CLEA                | to make a payment for that class. Each<br>baid directly to Yeah using the button at<br>with PAYPAL. YOUR MEMBERSHIP REG<br>RS                         | h class is a unique<br>t below the form.<br>ISTRATION WILL 1                      | e payment to the                                 | e specific ins<br>FIVE DAYS AI                                   | truct |
| Click on the PayPal button for each class of<br>Membership fees and other fees, if any, are p<br>DO NOT USE THE OPTION OF AN E-CHECK<br>CANNOT REGISTER FOR CLASS UNTIL IT CLEAR            | to make a payment for that class. Each<br>baid directly to Yeah using the button at<br>with PAYPAL. YOUR MEMBERSHIP REG<br>RS                         | n class is a unique<br>t below the form.<br>ISTRATION WILL I                      | e payment to th                                  | e specific insi<br>FIVE DAYS AI                                  | truct |
| Click on the PayPal button for each class<br>Membership fees and other fees, if any, are p<br>DO NOT USE THE OPTION OF AN E-CHECK<br>CANNOT REGISTER FOR CLASS UNTIL IT CLEA<br>Comment     | to make a payment for that class. Each<br>paid directly to Yeah using the button at<br>with PAYPAL. YOUR MEMBERSHIP REGI<br>RS<br>Membership Fees Due | n class is a unique<br>t below the form.<br>ISTRATION WILL 1<br>Amount            | e payment to the<br>NOT CLEAR FOR<br>Payment Due | e specific ins<br>FIVE DAYS AI                                   | ND Y  |
| Click on the PayPal button for each class of<br>Membership fees and other fees, if any, are p<br>DO NOT USE THE OPTION OF AN E-CHECK<br>CANNOT REGISTER FOR CLASS UNTIL IT CLEAR<br>Comment | to make a payment for that class. Each<br>baid directly to Yeah using the button at<br>with PAYPAL. YOUR MEMBERSHIP REG<br>RS<br>Membership Fees Due  | h class is a unique<br>t below the form.<br>ISTRATION WILL I<br>Amount<br>\$45.00 | Payment Due                                      | e specific ins<br>FIVE DAYS AI<br>Date<br>4:43 PM                | ND Y  |
| Click on the PayPal button for each class of<br>Membership fees and other fees, if any, are p<br>DO NOT USE THE OPTION OF AN E-CHECK<br>CANNOT REGISTER FOR CLASS UNTIL IT CLEAN<br>Comment | to make a payment for that class. Each<br>oaid directly to Yeah using the button at<br>with PAYPAL. YOUR MEMBERSHIP REGI<br>RS<br>Membership Fees Due | h class is a unique<br>t below the form.<br>ISTRATION WILL 1<br>Amount<br>\$45.00 | Payment Due<br>08/02/2013 04                     | e specific ins<br>FIVE DAYS AI<br>Date<br>4:43 PM<br>tal: \$0.00 | ND Y  |

copyright © 2013 <u>recreational solutions</u>, a division of <u>cfm enterprises</u>. all rights reserved.

- Click on the Red bar with Express Checkout (even if your cursor does not turn into a pointing finger) to make your membership payment. If you do not have a PayPal account you may want to set one up as our Tutors are all paid by you via the PayPal system. You will make an individual payment to each Tutor. They are not lumped together in the Shopping Cart as one Grand Total. YEAH does not pay the Tutor – only you do. You create a Verified Account with PayPal entering a credit card number and or your checking account information – PayPal has very tight security and may require both to validate you as the user.
- 2. When you click on the Express Checkout bar, we hand you off to PayPal via a new web page keeping the Class Track On-line (CTO) site open on an adjourning Tab in your Browser.
- 3. After you make your payment PayPal will send an e-mail to the e-mail address on their records. You will also get notices from our system as either CTO or Facilitrax. One notice should be confirming you have registered and a second confirming that your payment was posted by PayPal back to our system.
- 4. Your Membership Payment is manually approved by the YEAH CTO administrator so allow a few hours for it to be approved and for your account to be on line and live. We are not connected to PayPal electronically. The posting and acceptance are all manual by our YEAH volunteers.
- 5. You can now add your student's profiles as noted in Item #2 on page one. Now the Category is Student. State the grade as it will be as of Sept 1<sup>st</sup> entering the new semester.
- 6. Now you are ready to **Log Out**, do not click on the Red X in the upper right corner of your browser. When you **Log Out** the membership form loads which you are to print out, fill out and mail in.